## バックアップとリストア

あらかじめバックアップを取っておくと、機種変更や端末故 障などでアプリの再インストールが必要になった時にデータ を端末に戻すことができます。また、iPadとiPhoneなど複数 端末で利用する時にも便利です。

🔷 データのバックアップ

【バックアップ方法その1】※ファイルアプリを例にします

- 1. お知らせ/ヘルプ→バックアップをタップしファイルを作成
- 2.ファイルに保存を選択します
- 3. iCloud Driveを選択し、右上の追加をタップします
- 4. 「ファイル」を開き、バックアップデータの保存を確認

| 航海計画         | t 🔜 Q      | 閉じる お知らせ / ヘルプ                   |  | 閉じる お知らせ / ヘルプ                   |
|--------------|------------|----------------------------------|--|----------------------------------|
| ● 計画作成       | 5" E       | App: new pec smart<br>ver: 1.0.5 |  | App: new pec smart<br>ver: 1.0.5 |
| 🗊 計画管理       |            | お知らせ / ヘルプ                       |  | お知らせ / ヘルプ                       |
| 航海記録         | C.         |                                  |  |                                  |
| ▶ 記録開始       | TO AND A   | 呼釣について                           |  | 呼約について                           |
| = 記録管理       |            | FAQ                              |  | FAQ                              |
| 海況・天気        |            | お問い合わせ                           |  | お問い合れ 🗸                          |
| 📐 潮汐         | +          | 利用規約                             |  | バックアップファイルの作成<br>利用規約 完了         |
| 天気予報         |            | クレジット                            |  | クレジット                            |
| 連携           |            | プライバシーポリシー                       |  | プライバシーポリシー                       |
| マップアプリ       |            | ライセンス                            |  | ライセンス                            |
| 🔘 海のレスキュー    |            | 課金                               |  | 課金                               |
| その他          |            | プレミアム会員登録                        |  | プレミアム会員登録                        |
| 🛍 マップダウンロード  |            |                                  |  | データ管理                            |
| 🏠 設定         | $\bigcirc$ | バックアップ                           |  | バックアップ                           |
| (i) お知らせ/ヘルプ | 20 km      | ダウンロードマップの削除                     |  | ダウンロードマップの削除                     |

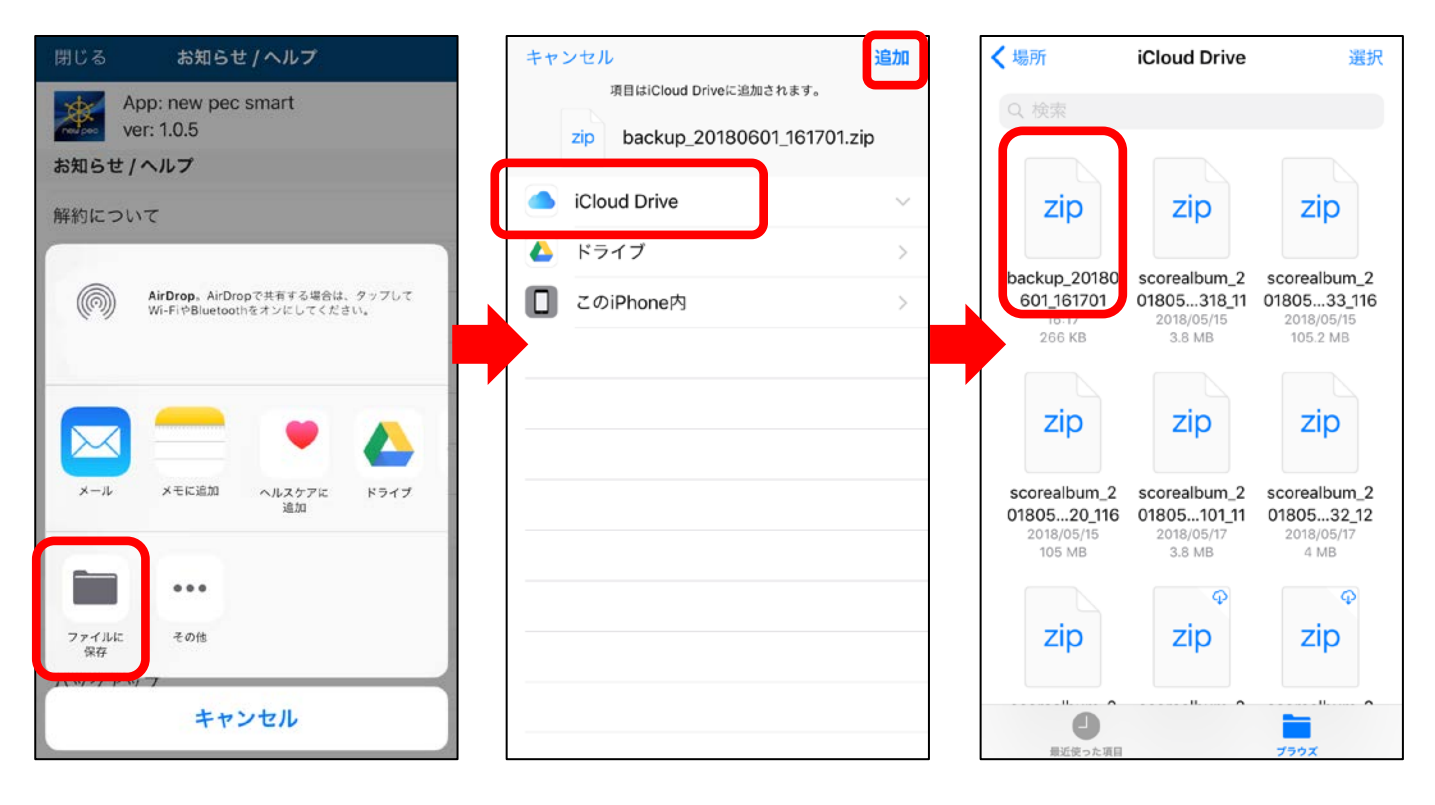

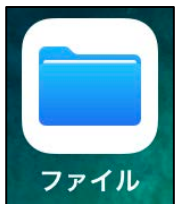

ファイルアプリはiOS11から追加されたアプリです。 iOS10以前のOSをお使いの場合は、メールやオンライン ストレージサービスをご利用ください。

【バックアップ方法その2】※メールを例にします

- 1. お知らせ/ヘルプ→バックアップをタップします
- 2. メールを選択します
- 3.ファイルが添付されたメールアプリが立ち上がります
- PCでお使いのメールアドレスやwebメールのメールアドレスを 宛先に設定します
- 5. 添付されたzipファイルをPCのデスクトップなどわかりやすいと ころに保存し削除しないようご注意ください

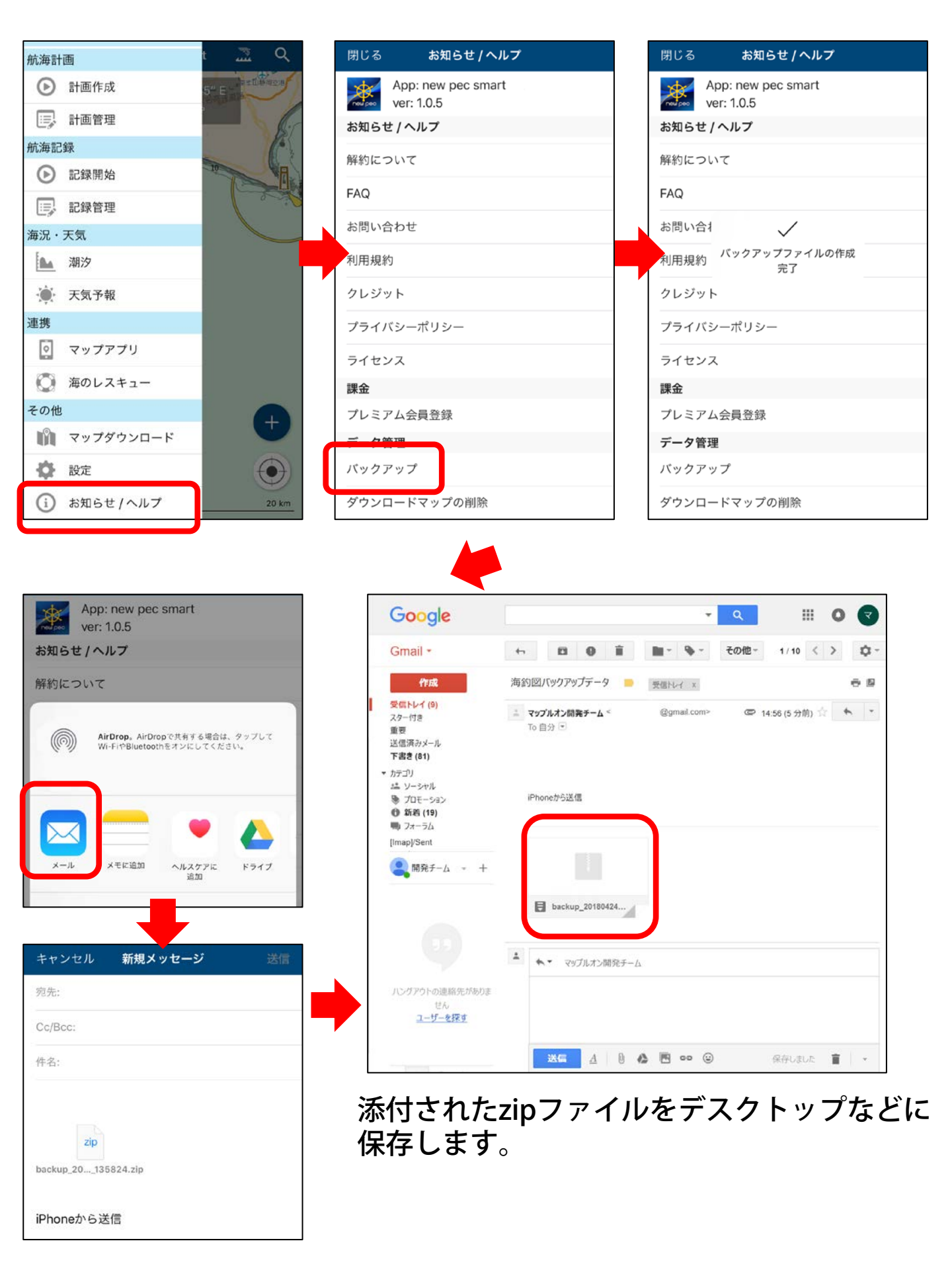

## ◆ データのリストア

アプリの再インストールを行いデータが空の時や別の端末で データを閲覧したい時などに、バックアップデータのリスト アを行います。 バックアップデータは、iOS/Android共通で利用できます。

【リストア方法】※ファイルアプリを例にします

- 1. ファイルアプリを開き、バックアップファイルをタップ
- 2. 画面右上の共有ボタンをタップ「new pec smartにコピー」を選択
- 3. アプリが起動し、リストアの案内が表示されるのでOKをタップ
- 4. リストアが完了しました、と表示されたら終了

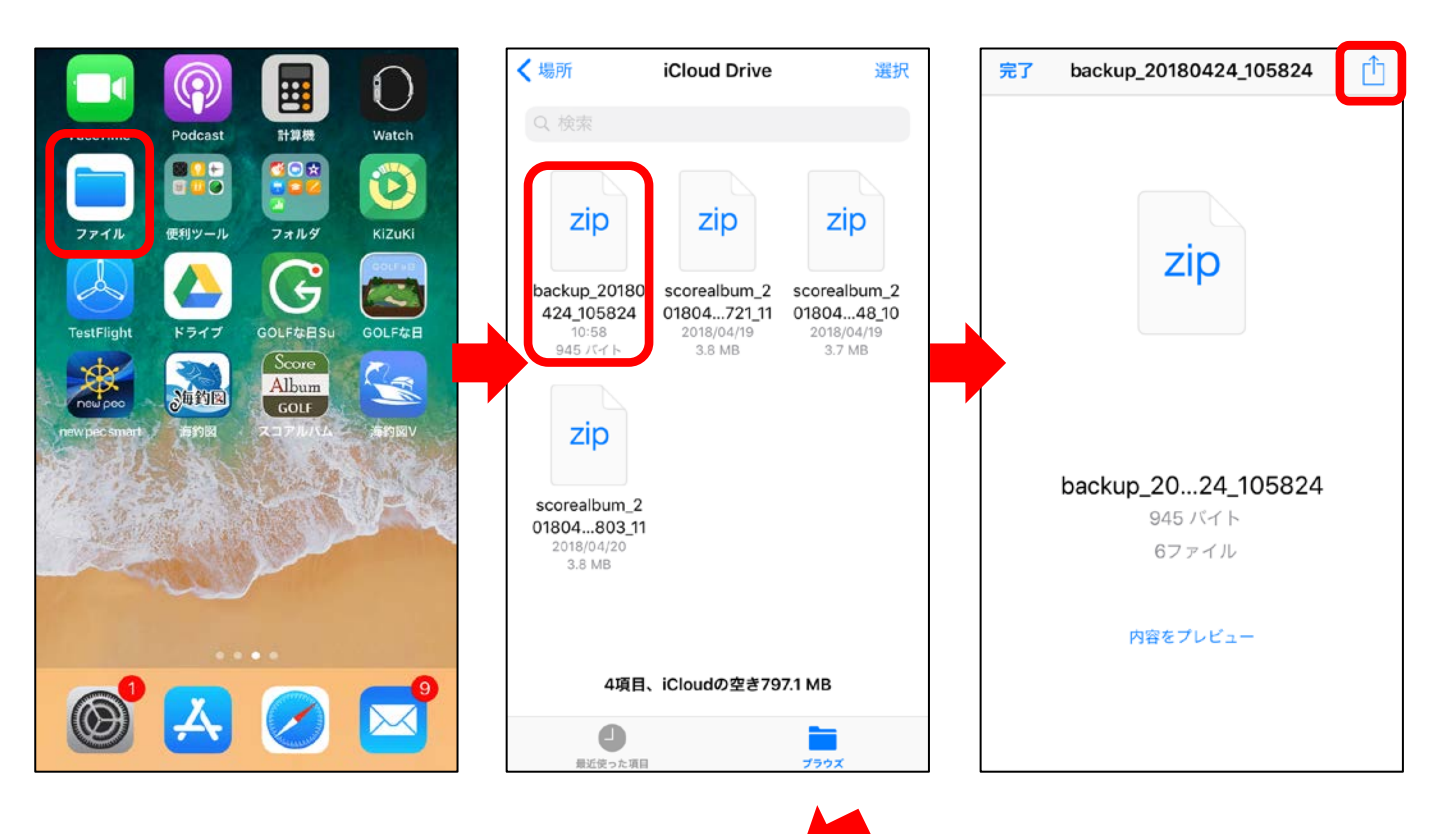

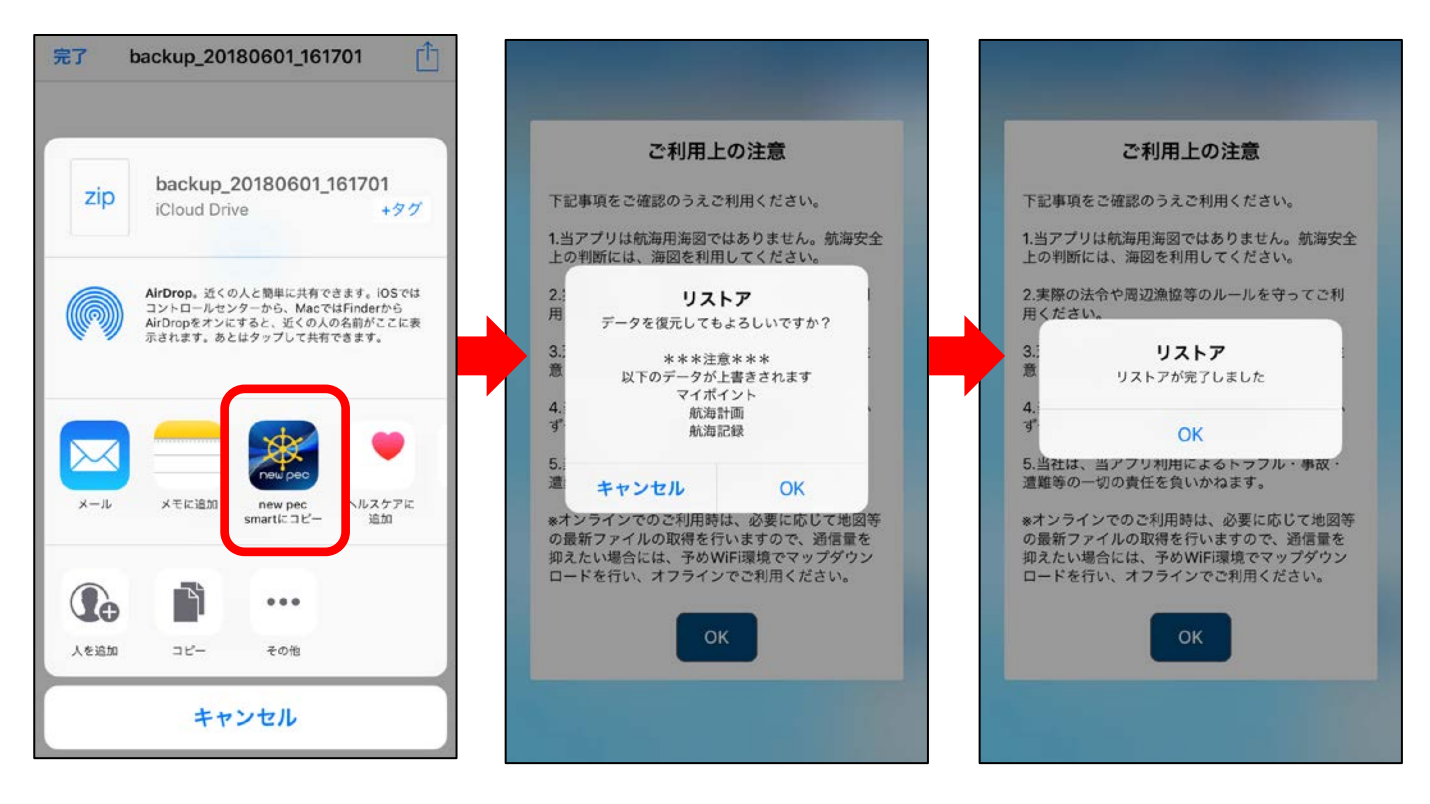

リストア完了後、データが復元されているかご確認ください。 不意の端末故障や紛失に備え、定期的なバックアップをお願 いします。

【リストア方法その2】※メールを例にします

- 1.保存していたzipファイルをメール添付し、端末のメールアドレ ス宛に送信
- 2. 端末でメールを受信したら、添付ファイルをタップ
- 3. 画面右上の共有ボタンをタップします
- 4. 「new pec smartにコピーします」を選択
- 5. アプリが起動し、リストアの案内が表示されるのでOKをタップ
- 6. リストアが完了しました、と表示されたら終了